## DNS基礎概論 與 WebDNS實作

.

•

•

٠

•

顯赫資訊股份有限公司 吳漢璋

•

٠

•

•

•

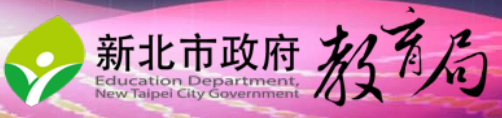

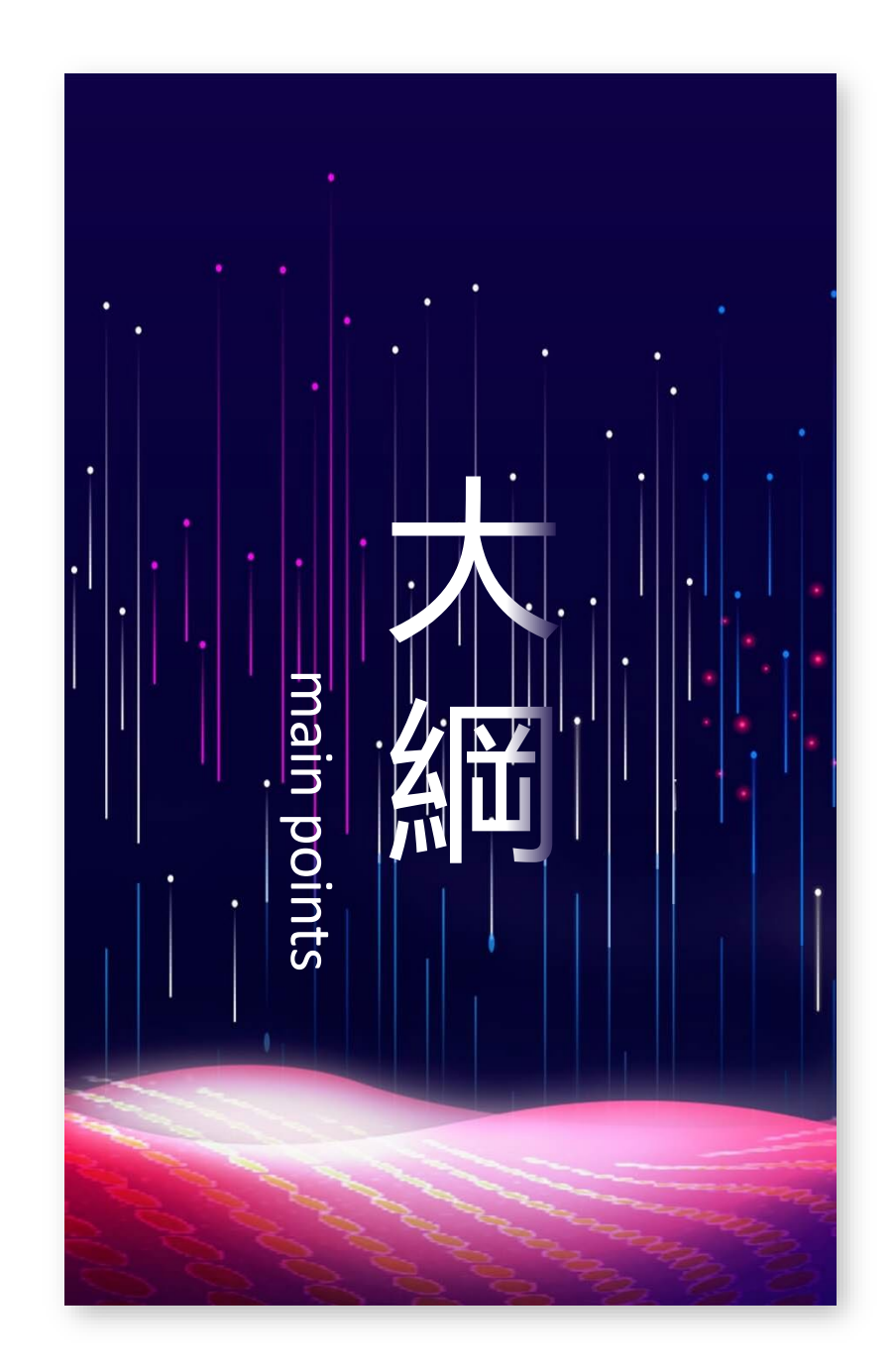

主題

## 01/ 了解基本資訊 02/ DNS 基本概念

#### 03/ 解析與授權 DNS 04/ WebDNS介紹與實作

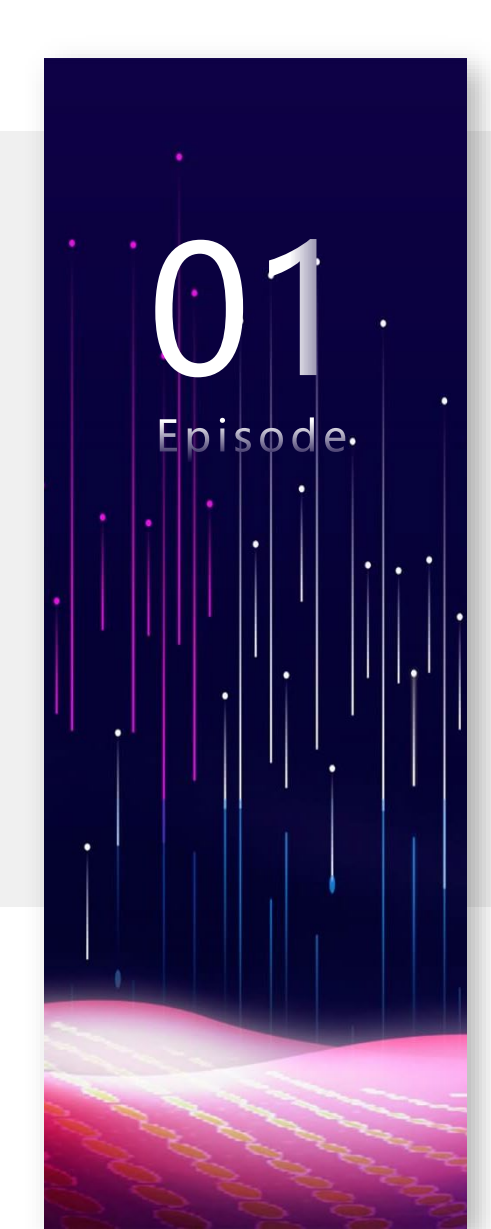

Episode 1

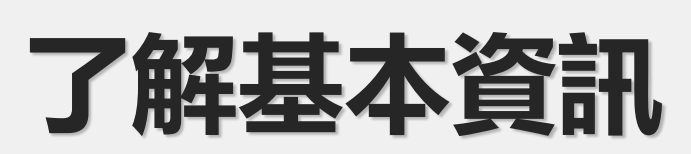

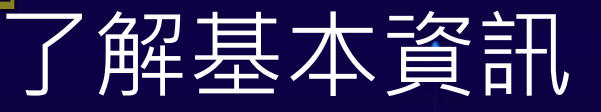

- 網際網路世界是以 IP 相互連線
  - TCP/IP 通訊協定
  - IPv4 : 203.72.153.153 (由0~255數字的8位元成為1組,共4組,每組用小數點「.」區隔)
  - IPv6 : 2001:288:2200:121::153 (由4個0~F的16位元成為1組,共8組,每組用「:」區隔) (前面的0跟整段都0者,可以省略) 2001:0288:2200:0121:0000:0000:0000:0153 2001:288:2200:121:000:000:000:153 2001:288:2200:121:00:00:00:153 2001:288:2200:121:0:0:0:153 2001:288:2200:121::153

#### 了解基本資訊

- 學校的真實 IP (Public IP)、私有 IP (Private IP) 網段及學校 NAT 網路轉址 IP 位址:
- <u>https://mis.ntpc.edu.tw/p/412-1001-78.php?Lang=zh-tw</u> ■ 學校 IPv6 網段:
  - https://mis.ntpc.edu.tw/p/412-1001-78.php?Lang=zh-tw
- 學校的網域名稱(Domain Name)及學校官網網址(FQDN):
  - https://mis.ntpc.edu.tw/p/412-1001-862.php?Lang=zh-tw

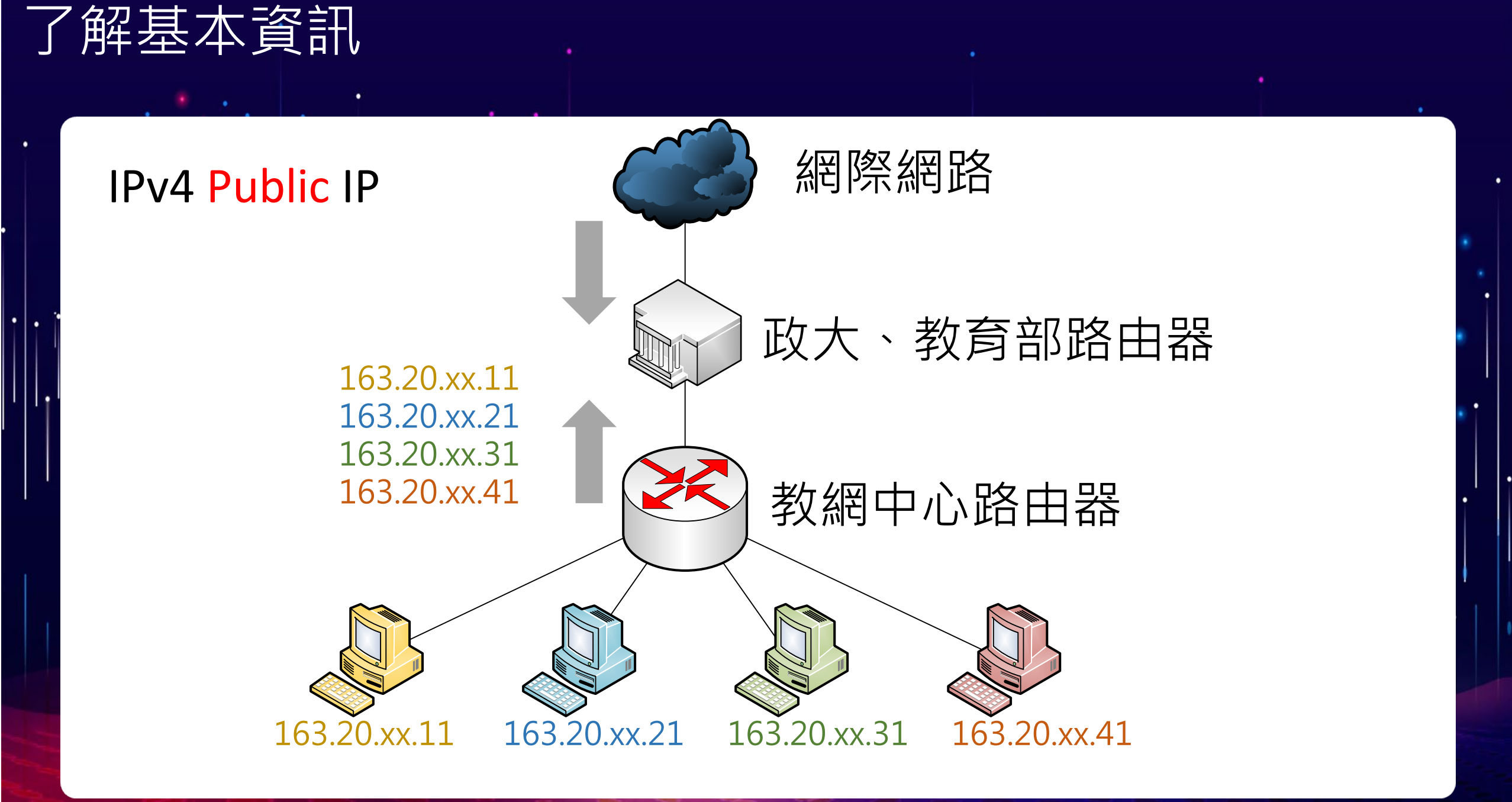

#### 了解基本資訊

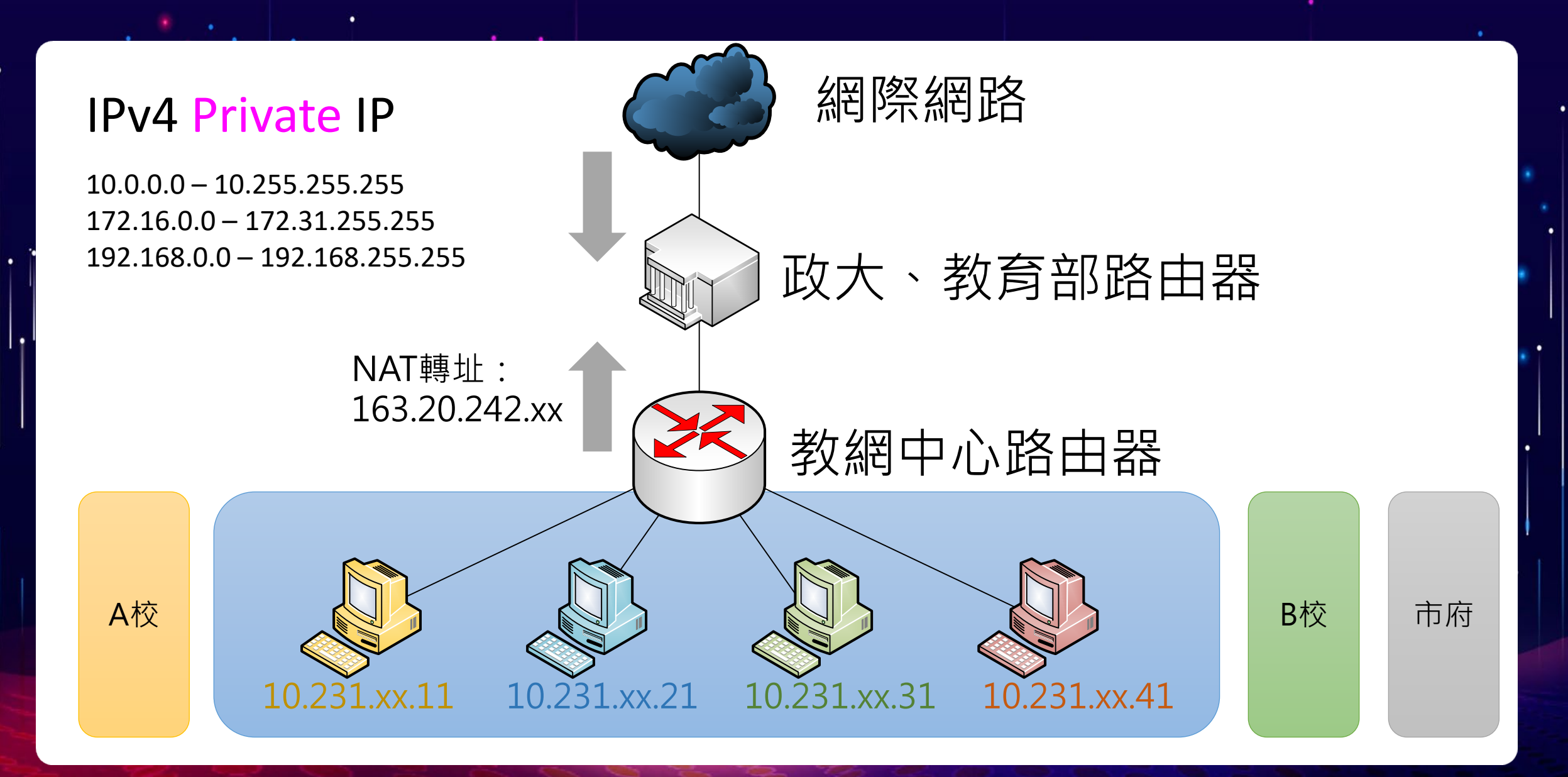

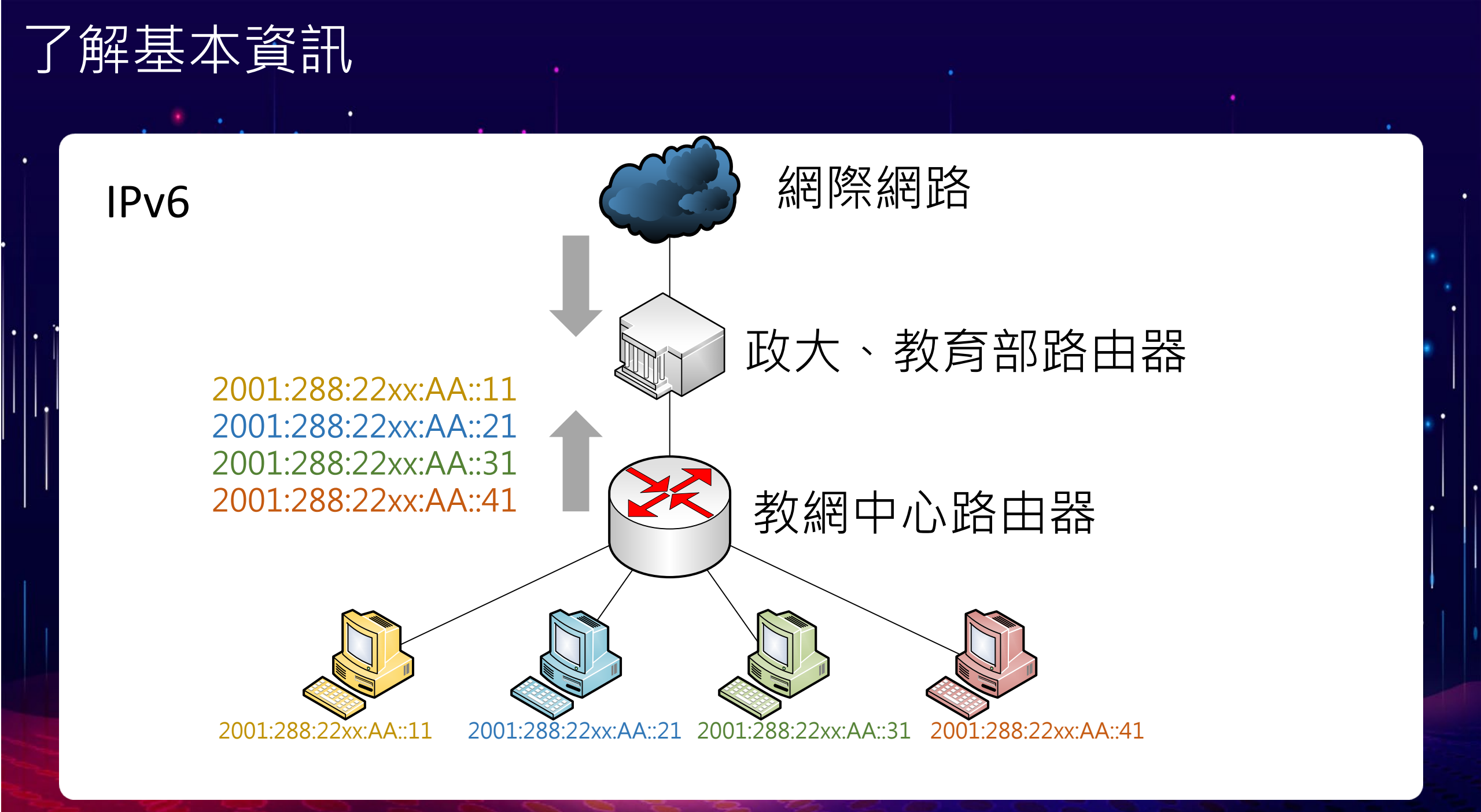

#### 了解基本資訊

- ■確認內部網路暢通
  - 查看網路設定:
    - ・ 視窗界面查詢:
       網路狀態 → 變更介面卡選項 → 「乙太網路」
       → 詳細資料(E)
    - 指令列查詢:
       開始 → Windows 系統 → 命令提示字元
       ipconfig
  - ping 預設閘道:
    - 指令列查詢:
       ping Gateway\_IP

|                        | IPv6 1业址                                           | 2001:288:223a:10   |
|------------------------|----------------------------------------------------|--------------------|
|                        |                                                    | 2001:288:223a:10   |
|                        | 臨時 IPv6 位址                                         | 2001:288:223a:10   |
|                        | 連結-本機 IPv6 位址                                      | fe80::c5eb:9e53:3  |
| 坦示ウテ                   | IPv6 預設閘道                                          | fe80::209:fff:fe09 |
| 近小丁儿                   |                                                    | 2001:288:223a:10   |
|                        | IPv6 DNS 伺服器                                       | 2001:288:2200:12   |
| Userslusersinconfig    |                                                    | 2001:288:2200:12   |
| (Users (user>1)peoning |                                                    |                    |
| ndows IP 設定            |                                                    |                    |
|                        |                                                    |                    |
| 太網路卡 乙太網路:             |                                                    |                    |
| 連線特定 DNS 尾碼            |                                                    |                    |
| IPv6 位址                | :10::166                                           |                    |
| IPv6 位址                | :10:c5eb:9e53:32d7:bt89<br>:10:5570:4667:e6fc:e9a2 |                    |
| 連結-本機 IPv6 位址          | 53:32d7:bf89%6                                     |                    |
| IPv4 位址                |                                                    |                    |
| - 〒網路 <u>源卓</u>        | ·fe09·0%6                                          |                    |
| 2001:288:223a          | :10::ff                                            |                    |
| 10.231.56.254          |                                                    |                    |
|                        |                                                    |                    |

| 路建線詳細資料                                        | X                                    |
|------------------------------------------------|--------------------------------------|
| 8路連線詳細資料(D):                                   |                                      |
| 入容                                             | 值                                    |
| 連線特定 DNS 尾碼                                    |                                      |
|                                                | Realtek PCIe GbE Family Controller   |
| 實體位址                                           | 00-23-24-DA-C9-45                    |
| DHCP 已啟用                                       | 否                                    |
| Pv4 位址                                         | 10.231.56.166                        |
| Pv4 子網路遮罩                                      | 255.255.255.0                        |
| Pv4 預設閘道                                       | 10.231.56.254                        |
| Pv4 DNS 伺服器                                    | 203.72.153.153                       |
|                                                | 203.72.153.154                       |
| Pv4 WINS 伺服器                                   |                                      |
| NetBIOS over Tcpip 已啟用                         | 是                                    |
| Pv6 位址                                         | 2001:288:223a:10::166                |
|                                                | 2001:288:223a:10:c5eb:9e53:32d7:bf89 |
| 臨時 IPv6 位址                                     | 2001:288:223a:10:5570:4667:e6fc:e9a2 |
| 連結-本機 IPv6 位址                                  | fe80::c5eb:9e53:32d7:bf89%6          |
| Pv6 預設閘道                                       | fe80::209:fff:fe09:0%6               |
|                                                | 2001:288:223a:10::ff                 |
| Pv6 DNS 伺服器                                    | 2001:288:2200:121::153               |
|                                                | 2001:288:2200:121::154               |
|                                                |                                      |
|                                                |                                      |
|                                                |                                      |
|                                                |                                      |
| 0::166                                         |                                      |
| U:c5eb:9e53:32d7:bf89<br>0:5570:4667:e6fc:e0e2 |                                      |
| :32d7:bf89%6                                   |                                      |
|                                                |                                      |

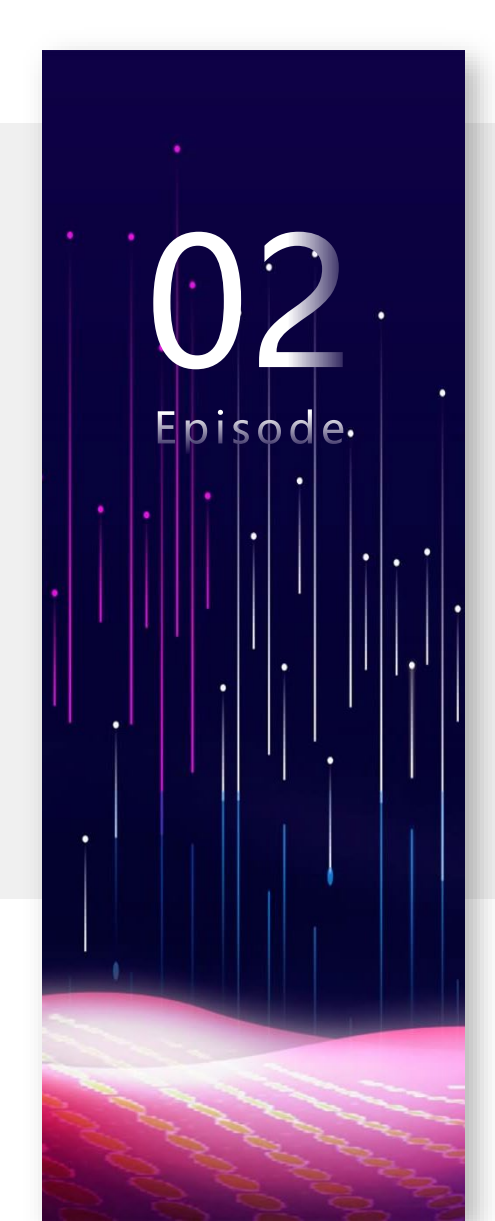

## Episode 2 DNS 基本概念

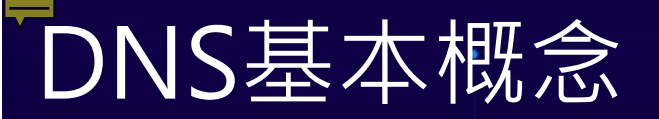

■ IANA 網際網路號碼分配局 (Internet Assigned Numbers Authority) 主要負責的三大業務:

<u>UARA</u>

- 1. 網域名稱(Domain Names)
  - 負責根網域(root zone)管理

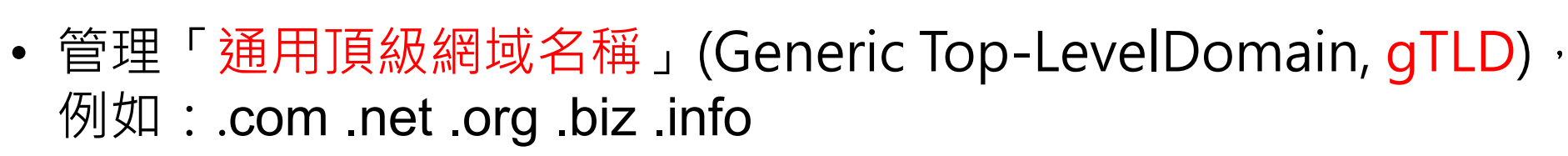

- 管理「國碼頂級網域名稱」(country code Top-Level Domain, ccTLD), 例如:.tw.jp.kr.uk
- .int 和 .arpa 網域管理
- 國際化域名 (IDN) 服務
- 其他服務:將所有其他非根網域的授權委派給其他註冊管理機構

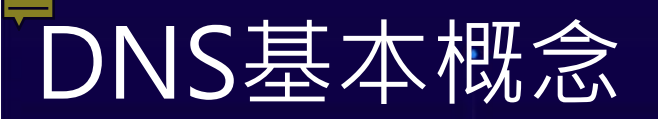

■ IANA 網際網路號碼分配局 (Internet Assigned Numbers Authority) 主要負責的三大業務:

<u>UARA</u>

#### 2. 號碼資源(Number Resources)

- 全球IP 位址和AS 編號分配
- 網路濫用訊息 (Network abuse information)管理
- **3. 網際網路通信協定分配 (Protocol Assignments)** IANA與各標準化組織一同管理協定編號系統

網站連結: http://www.iana.org

■ IANA網際網路號碼分配局(Internet Assigned Numbers Authority)

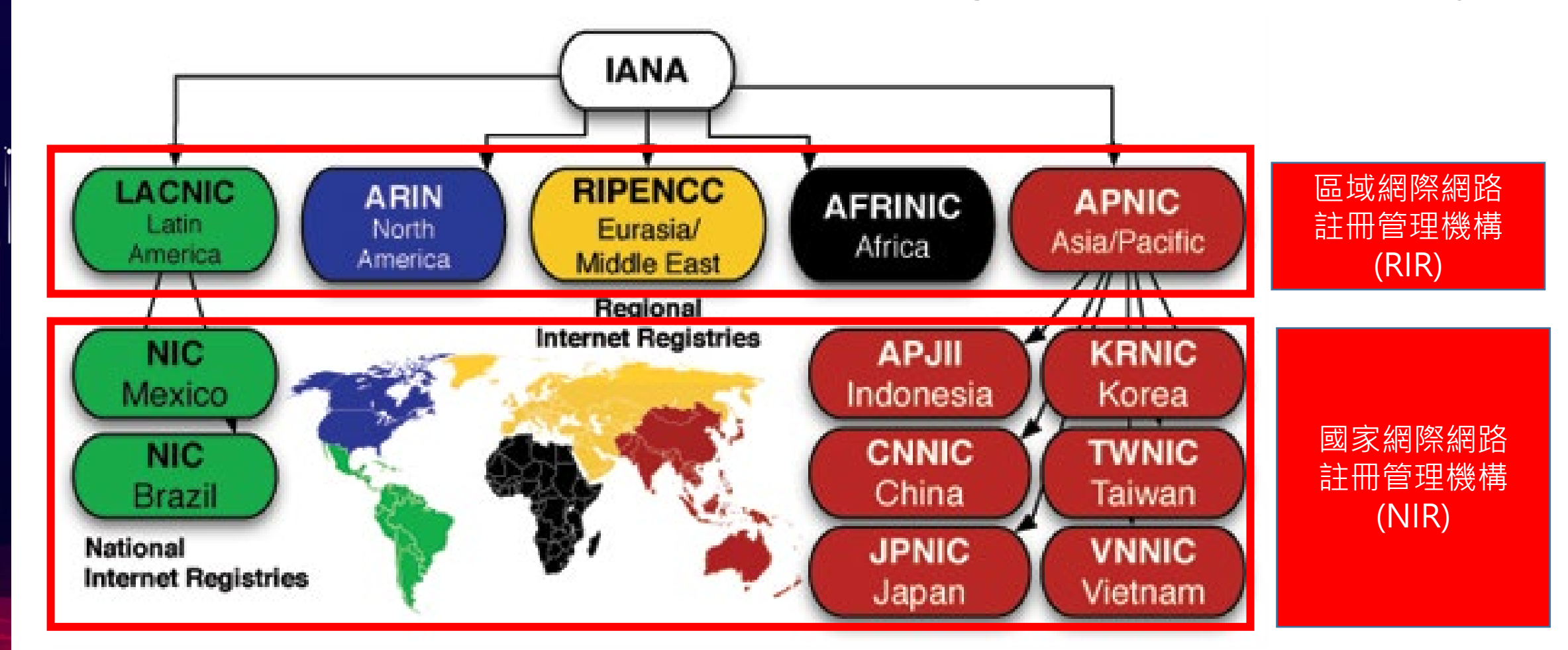

- 財團法人台灣網路資訊中心(Taiwan Network Information Center, TWNIC) 交通部電信總局及中華民國電腦學會於1999 年 12 月 29 日共同捐 助登記成立之非營利性財團法人組織,中心主要業務範圍涵蓋:
  - 發放台灣 IP 位址與.tw 域名註冊管理
  - 參與對外國際網際網路相關活動
  - 提供國內完整網路服務
  - 積極參與各項網際網路基礎建設

■ 網站連結: <u>https://www.twnic.tw/</u>

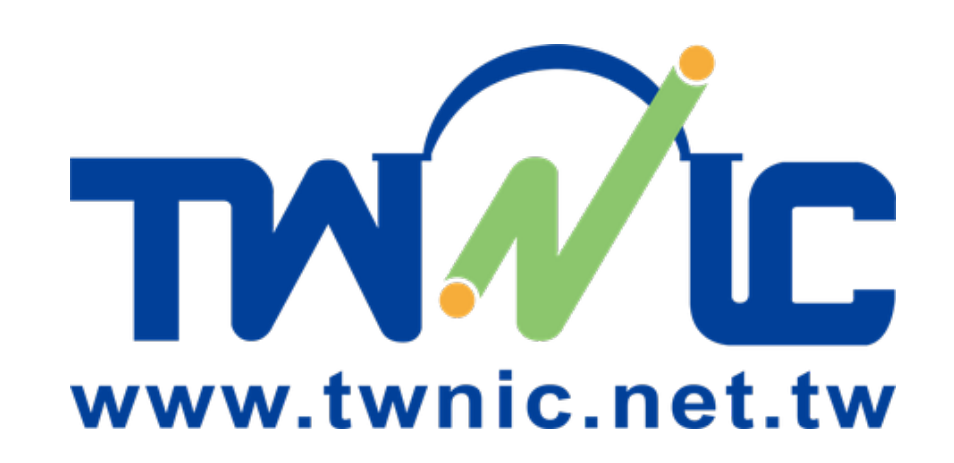

■ 網域名稱系統 (<u>D</u>omain <u>N</u>ame <u>S</u>ystem, DNS)

- 提供 FQDN ←→ IP Address (或特定資訊) 查詢服務系統
- 完整網域名稱(<u>F</u>ully <u>Q</u>ualified <u>D</u>omain <u>N</u>ame, FQDN )
  - 組成包含了一個主機名稱(Hostname)與一個網域名稱(Domain Name)
     WWW.test.ntpc.edu.tw

主機名稱Hostname

網域名稱 Domain Name

完整網域名稱 Fully Qualified Domain Name

提供查詢的伺服器通稱為:

Name Server (NS) 或 DNS Server

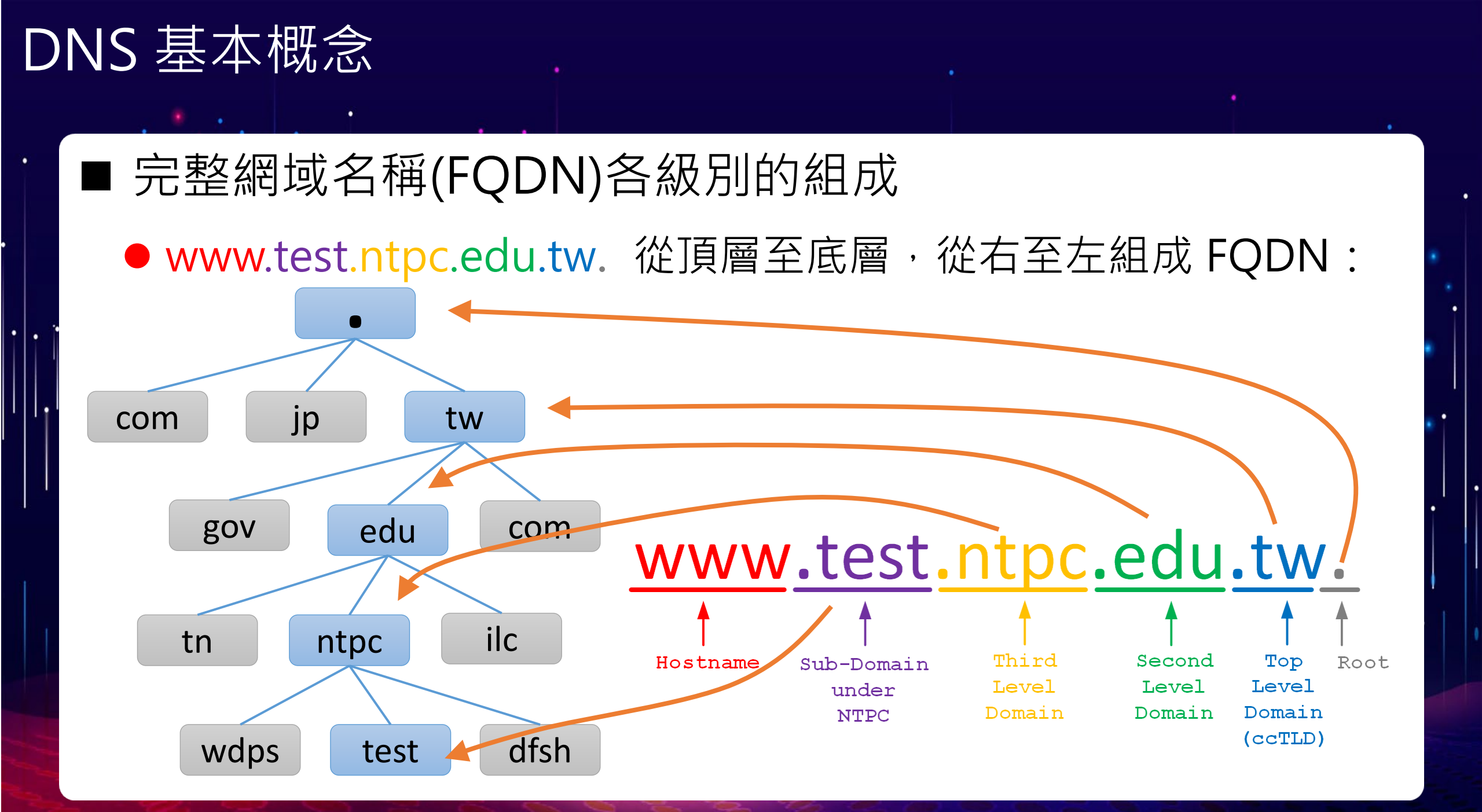

■ 根網域名稱伺服器(Root name server)

- 全球有13組根網域名伺服器,以英文字母A
   到M依序命名
- 網域名稱格式:「字母.root-servers.net」。
- 根據 root-servers 官網 (<u>https://root-servers.org/</u>)的統計, 全球目前的根網域名稱伺服器鏡像站,共有 1548 個

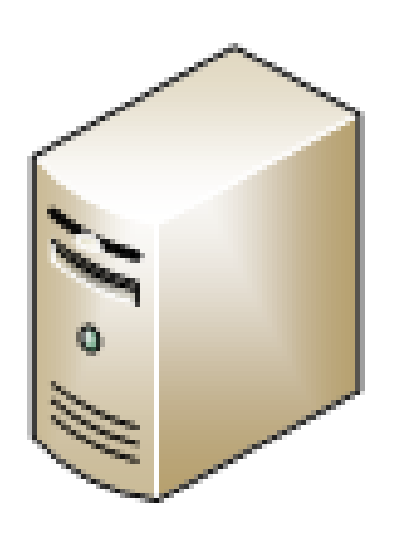

**Root name server** 

•

| HOSTNAME           | IP ADDRESSES                      | OPERATOR                                                             |                 |
|--------------------|-----------------------------------|----------------------------------------------------------------------|-----------------|
| a.root-servers.net | 198.41.0.4, 2001:503:ba3e::2:30   | Verisign, Inc.                                                       | 美國威瑞信           |
| b.root-servers.net | 199.9.14.201, 2001:500:200::b     | University of Southern California,<br>Information Sciences Institute | 美國南加州大學資訊學研究所   |
| c.root-servers.net | 192.33.4.12, 2001:500:2::c        | Cogent Communications                                                | 美國Cogent通信      |
| d.root-servers.net | 199.7.91.13, 2001:500:2d::d       | University of Maryland                                               | 美國馬里蘭大學         |
| e.root-servers.net | 192.203.230.10, 2001:500:a8::e    | NASA (Ames Research Center)                                          | 美國航太總署(艾姆斯研究中心) |
| f.root-servers.net | 192.5.5.241, 2001:500:2f::f       | Internet Systems Consortium, Inc                                     | 美國網際網路系統協會ISC   |
| g.root-servers.net | 192.112.36.4, 2001:500:12::d0d    | US Department of Defense (NIC)                                       | 美國國防部(資訊系統局)    |
| h.root-servers.net | 198.97.190.53, 2001:500:1::53     | US Army (Research Lab)                                               | 美國陸軍(研發實驗室)     |
| i.root-servers.net | 192.36.148.17, 2001:7fe::53       | Netnod                                                               | 瑞典Netnod        |
| j.root-servers.net | 192.58.128.30, 2001:503:c27::2:30 | Verisign, Inc.                                                       | 美國威瑞信           |
| k.root-servers.net | 193.0.14.129, 2001:7fd::1         | RIPE NCC                                                             | 歐洲IP資源網路協調中心    |
| l.root-servers.net | 199.7.83.42, 2001:500:9f::42      | ICANN                                                                | 美國ICANN         |
| m.root-servers.net | 202.12.27.33, 2001:dc3::35        | WIDE Project                                                         | 日本WIDE專案        |

資料來源:https://www.iana.org/domains/root/servers

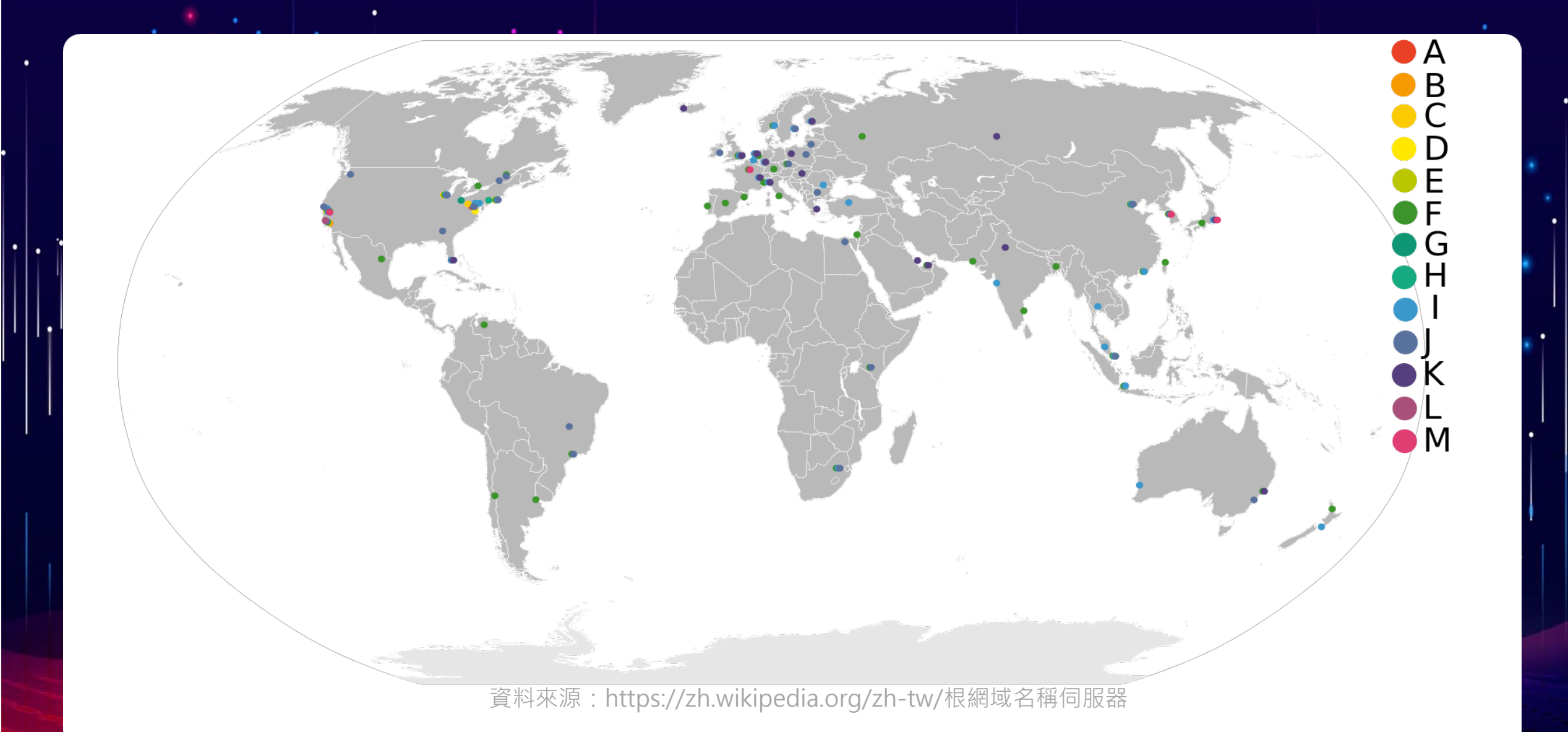

- DNS資源記錄(Resource Record, RR)
  - A記錄(Address Record):網域名稱對應IPv4位址
  - AAAA記錄(Quad A Record):網域名稱對應IPv6位址
  - PTR記錄(Pointer Record): IPv4、IPv6 位址對應網域名稱。

正解 FQ DN A, AAAA IP 反解 FQ DN PTR IP

- DNS資源記錄(Resource Record, RR)
  - MX記錄(Mail Exchange Record): 電子郵件記錄
  - CNAME記錄(Canonical Name Record): 主機別名記錄
  - SRV記錄(Service Record): 服務位址記錄,可記錄伺服器位址、埠、優先順序和權重
  - TXT記錄:文字資訊紀錄
  - SPF記錄(Sender Policy Freamwork Record):
     寄件者政策框架記錄,屬於TXT記錄的一種。
     可以防範他人冒用您的網域來散佈垃圾郵件或網路釣魚。

- 指令列查詢:
   開始 → Windows 系統 → 命令提示字元 (右鍵 → 更多 → 釘選到工作列)
   ■ Windows 內建指令工具: nslookup
   ■ nslookup 指令使用方式
  - nslookup FQDN (使用系統預設 DNS Server 查詢 FQDN 的 A 及 AAAA 記錄)
  - 例:nslookup dns153.ntpc.edu.tw
  - 例:nslookup www.test.ntpc.edu.tw

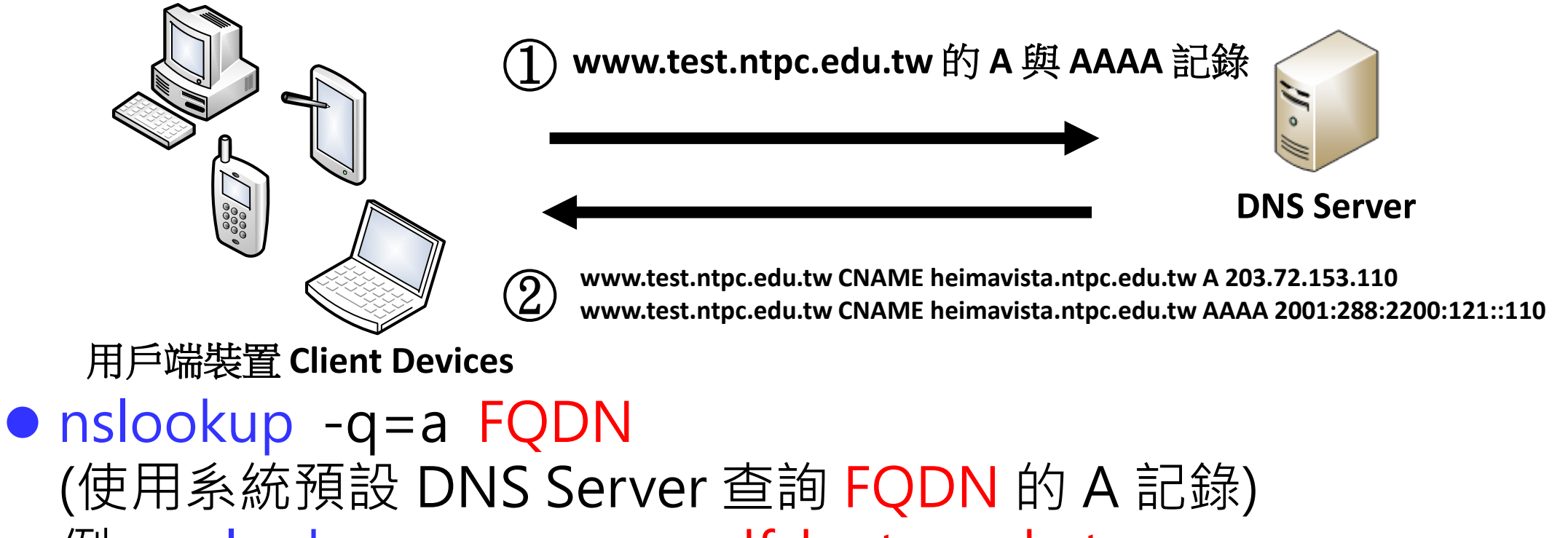

例:nslookup -q=a www.dfsh.ntpc.edu.tw

 nslookup -q=aaaa FQDN (使用系統預設 DNS Server 查詢 FQDN 的 AAAA 記錄) 例:nslookup -q=aaaa www.dfsh.ntpc.edu.tw

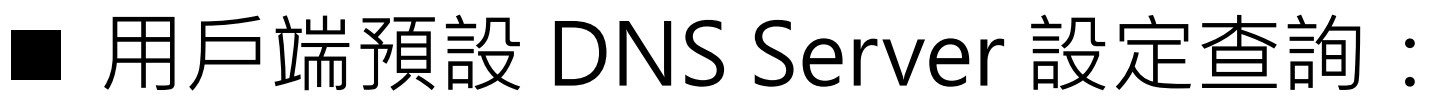

- 視窗界面查詢:
  - ・網路狀態 → 變更介面卡選項 → 「乙太網路」
     → 詳細資料(E)
- 指令列查詢:
  - 開始 → Windows 系統 → 命令提示字元
     ipconfig /all

| 內容                    | 值                                   |
|-----------------------|-------------------------------------|
| IPv4 位址               | 163.20.66.87                        |
| IPv4 子網路遮罩            | 255.255.255.0                       |
| 已取得租約                 | 2021年9月9日下午 01:57:56                |
| 租約到期                  | 2021年9月9日下午 02:57:52                |
| IPv4 預設閘道             | 163.20.66.254                       |
| IPv4 DHCP 伺服器         | 203.72.153.8                        |
| IPv4 DNS 伺服器          | 203.72.153.154                      |
|                       | 203.72.153.153                      |
| IPv4 WINS 何版話         |                                     |
| NetBIOS over Tcpip 已息 | 如用 是                                |
| IPv6 位址               | 2001:288:223a:5::1015               |
| 已取得租約                 | 2021年9月9日下午 01:57:49                |
| 租約到期                  | 2021年9月16日下午01:57:47                |
|                       | 2001:288:223a:5:f882:6785:cf1d:7e4c |
| 臨時 IPv6 位址            | 2001:288:223a:5:40fc:a1d1:b2fa:8e45 |
| 連結-本機 IPv6 位址         | fe80::f882:6785:cf1d:7e4c%7         |
| IPv6 預設閘道             | fe80::209:fff:fe09:0%7              |
| IPv6 DNS 伺服器          | 2001:288:2200:121::153              |
|                       | 2001:288:2200:121::154              |
| <                     | >                                   |
| $80200.fff.f_{0}00.0$ | 0%7                                 |
| 200209.111.1009.0     | J 10 T                              |

| DHCPv6 用戶端 DUID     | <u> </u>                 |
|---------------------|--------------------------|
| DNS 伺服器             | : 2001:288:2200:121::153 |
|                     | 2001:288:2200:121::154   |
|                     | 203.72.153.154           |
|                     | 203.72.153.153           |
| Nathl() arran Tanta |                          |

● 設定:

■ 變更用戶端預設 DNS Server 設定:

- 網路狀態→變更介面卡選項→「乙太網路」→內容(P)
- ☑網際網路通訊協定第4版 (TCP/IPv4) → 內容(R)
- ☑網際網路通訊協定第6版 (TCP/IPv6) → 內容(R)
- 確認 DNS 服務正常:
  - ping DNS\_IP
  - nslookup FQDN

| 果您的網路支援此功能,就可以<br>定。 | 以自動指派 IPv6 設定。否則,您將需要詢問網路 | §系統管理員適當的 IPv6 |  |  |
|----------------------|---------------------------|----------------|--|--|
| 〕自動取得 IPv6 位址(O)     |                           |                |  |  |
| ● 使用下列 IPv6 位址(S):   |                           |                |  |  |
| IPv6 位址(I):          | 2001:288:223a:10::166     |                |  |  |
| 子網路首碼長度(U):          | 64                        |                |  |  |
| 預設閘道(D):             | 2001:288:223a:10::ff      |                |  |  |
| )自動取得 DNS 伺服器位址(B    | 3)                        |                |  |  |
| ● 使用下列的 DNS 伺服器位划    | ±(E):                     |                |  |  |
| 慣用 DNS 伺服器(P):       | 2001:288:2200:121::153    |                |  |  |
| 其他 DNS 伺服器(A):       | 2001:288:2200:121::154    |                |  |  |
| □ 建声味建物热空(1)         |                           | HE DE O O      |  |  |

| u果您的網路支援這項功能,您可以取得<br>郇問網路系統管理員正確的 IP 設定。 | 自動指派的 IP 設定。否則,您必須   |
|-------------------------------------------|----------------------|
| ○ 自動取得 IP 位址(O) -● 使用下列的 IP 位址(S):        |                      |
| IP 位址(I):                                 | 10 . 231 . 56 . 166  |
| 子網路遮罩(U):                                 | 255 . 255 . 255 . 0  |
| 預設閘道(D):                                  | 10 . 231 . 56 . 254  |
| ○ 自動取得 DNS 伺服器位址(B)                       |                      |
| -•• 使用下列的 DNS 伺服器位址(E):                   |                      |
| 慣用 DNS 伺服器(P):                            | 203 . 72 . 153 . 153 |
| 其他 DNS 伺服器(A):                            | 203 . 72 . 153 . 154 |
| □ 結束時確認設定(L)                              | 進階(V)                |
|                                           | 確定 取消                |

 nslookup -q=a FQDN DNS\_Server (使用指定的 DNS Server 查詢 FQDN 的 A 記錄) 例:nslookup -q=a www.dfsh.ntpc.edu.tw 8.8.8.8

nslookup -q=aaaa FQDN DNS\_Server
 (使用指定的 DNS Server 查詢 FQDN 的 AAAA 記錄)
 例:nslookup -q=aaaa www.dfsh.ntpc.edu.tw 168.95.1.1

| 提供者    | IPv4 DNS                         | IPv6 DNS                                         |
|--------|----------------------------------|--------------------------------------------------|
| 新北教網   | 203.72.153.153<br>203.72.153.154 | 2001:288:2200:121::153<br>2001:288:2200:121::154 |
| HiNet  | 168.95.1.1<br>168.95.192.1       | 2001:b000:168::1<br>2001:b000:168::2             |
| Google | 8.8.8.8<br>8.8.4.4               | 2001:4860:4860::8888<br>2001:4860:4860::8844     |

### ■ nslookup 查詢實作

| 查詢 FQDN                              | DNS Server              | IPv4 | IPv6 |
|--------------------------------------|-------------------------|------|------|
| xxxxxx <sup>路</sup> 校/把 ptpc odu txx | 系統預設                    |      |      |
| www.字仪和JU.IIIPC.euu.tw               | 168.95.1.1 (or 8.8.8.8) |      |      |
| nte ntre odu tw                      | 系統預設                    |      |      |
| pts.mpc.edu.tw                       | 168.95.1.1 (or 8.8.8.8) |      |      |
| www.googlo.com                       | 系統預設                    |      |      |
| www.googie.com                       | 168.95.1.1 (or 8.8.8.8) |      |      |
| 1922.gov.tw                          | 系統預設                    |      |      |
|                                      | 168.95.1.1 (or 8.8.8.8) |      |      |
| www.microcoft.com                    | 系統預設                    |      |      |
| www.microsoft.com                    | 168.95.1.1 (or 8.8.8.8) |      |      |
| www.ptpc.gov/tw                      | 系統預設                    |      |      |
| www.ntpc.gov.tw                      | 168.95.1.1 (or 8.8.8.8) |      |      |
| doud at a coutin                     | 系統預設                    |      |      |
| ciouu.nipc.gov.tw                    | 168.95.1.1 (or 8.8.8.8) |      |      |

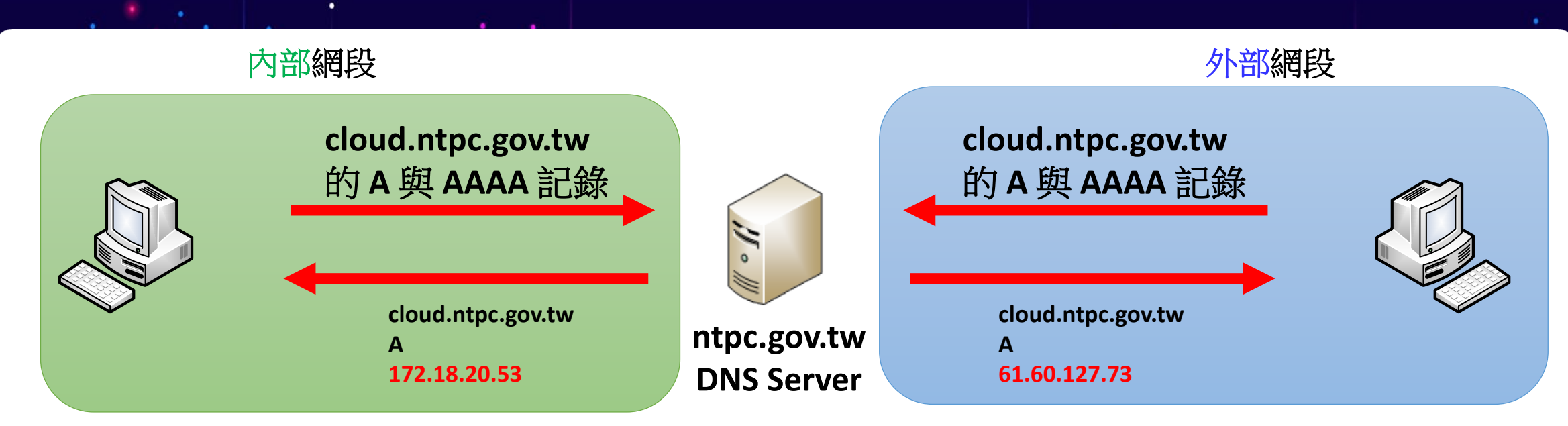

- 資訊中心 DNS 授權伺服器會依查詢來源的不同,給予不同的 IP 位址記錄。
- 學校要辦公文的電腦,一定要設定教網提供的 DNS 解析伺服器:
  - 203.72.153.153 / 2001:288:2200:121::153
  - 203.72.153.154 / 2001:288:2200:121::154

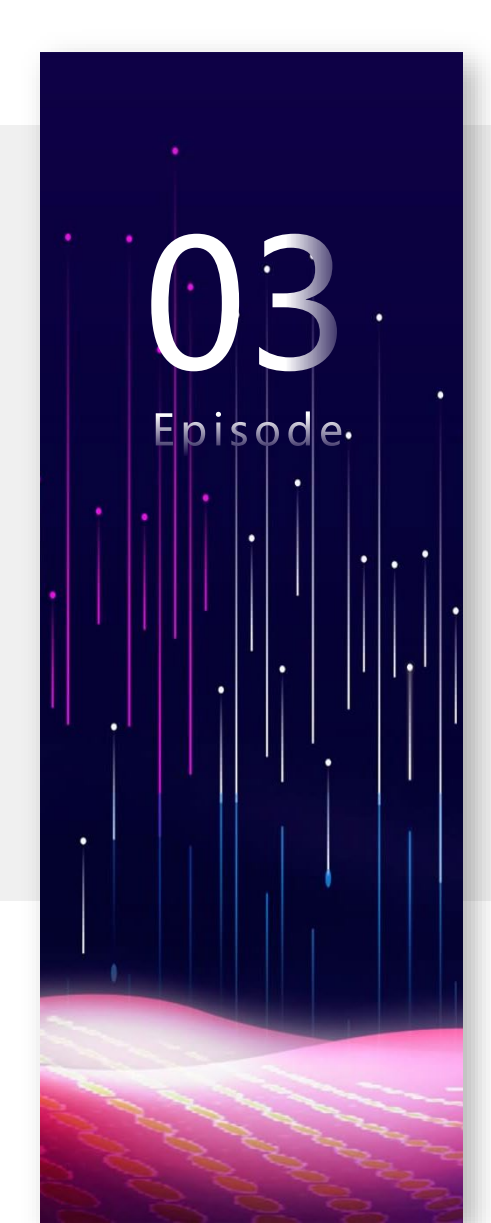

### Episode 3 解析與授權 DNS

### DNS 服務

- 授權伺服器(Authoritative DNS)
- 解析伺服器(DNS Resolver)

#### DNS 查詢

- 遞迴查詢 (Recursive query)
- 反覆查詢 (Iterative query)

### ■ 遞迴查詢 (Recursive query)

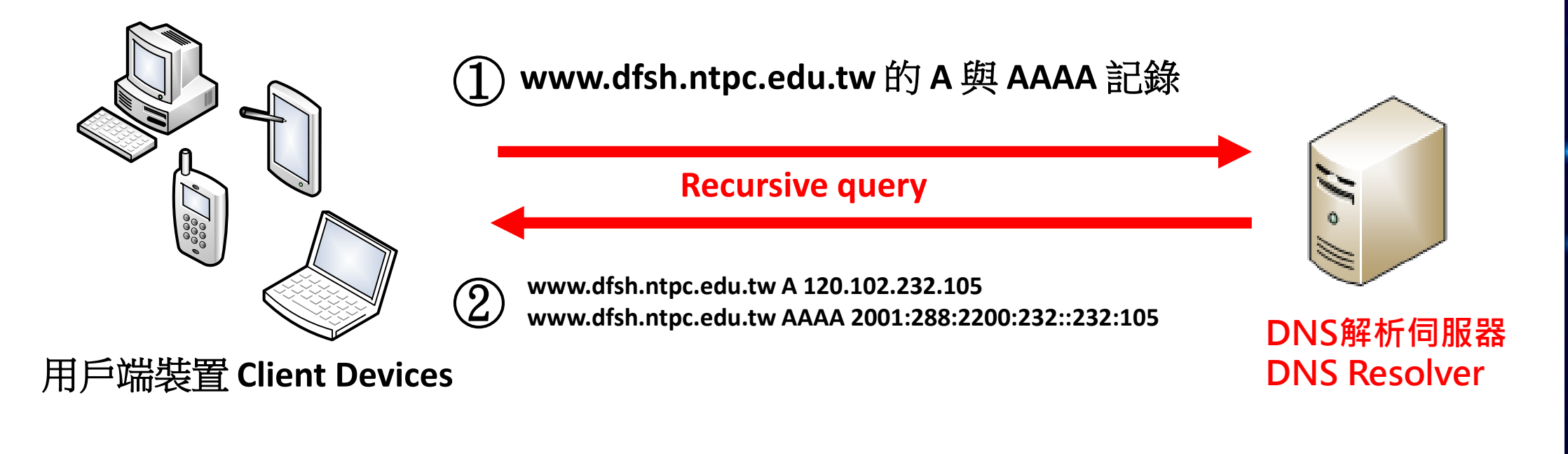

#### ■ DNS解析伺服器(DNS Resolver)

- 幫使用者查詢DNS記錄並將結果回應給查詢者,扮演著中間人的角色
- 查出來的答案為「未經授權的回答」並不是每一台DNS Server都願意 幫忙查詢答案。

- 授權伺服器(Authoritative DNS)
  - 有向上層註冊的DNS伺服器,是為「授權伺服器」 負責管理獲授權網域的DNS記錄給查詢者
- ntpc.edu.tw 的授權伺服器
  - dns6.ntpc.edu.tw 203.72.153.6 dns5.ntpc.edu.tw 203.72.153.5
  - dns7.ntpc.edu.tw 60.250.106.23
- 查詢授權伺服器指令
  - nslookup -q=ns DOMAIN\_NAME
- 各校授權伺服器、各網域授權伺服器查詢實作
- dig +trace 授權查詢流程實作(<u>https://www.digwebinterface.com/</u>)

授權伺服器 Authoritative **DNS Server** 

n

| • 203.       | 72.153  | 3.2 、 | 20           | 3.72.153.3 \ 203.72.153.4                                        | 共 3台               |  |  |
|--------------|---------|-------|--------------|------------------------------------------------------------------|--------------------|--|--|
|              | 名稱      | 類型    |              | 內容                                                               | 記錄類型說明             |  |  |
|              | WWW     | А     | 120          | 0.102.239.217                                                    | IPv4 位址            |  |  |
|              | WWW     | AAAA  | 200          | 1:288:2200:239::239:217                                          | IPv6 位址            |  |  |
| 11           | itadmin | CNAME | WW           | w.test.ntpc.edu.tw.                                              | 別名                 |  |  |
| •            | st      | MX    | 1            | ASPMX.L.GOOGLE.COM.                                              | 優先權、郵件主機位址         |  |  |
| 愛權伺服器        | st      | MX    | 5            | ALT1.ASPMX.L.GOOGLE.COM.                                         | 優先權、郵件主機位址         |  |  |
| uthoritative | st      | MX    | 10           | ASPMX2.GOOGLEMAIL.COM.                                           | 優先權、郵件主機位址         |  |  |
| NS Server    | st      | тхт   | goo<br>verif | gle-site-<br>ication=N71QhvPgq_jkmdxJJ1CZzAwagXPuJXrIWoZecL0Spp8 | 文字資訊 (Google 網域驗證) |  |  |
|              | st      | TXT   | v=s          | pf1 include:_spf.google.com ~all                                 | 文字資訊 (有效寄件來源資訊)    |  |  |

\_vlmcs.\_tc SRV 10 1688 kms.test.ntpc.edu.tw. 10

■ 新北市 DNS 向上集中授權伺服器:

優先權、權重、埠號、主機位址

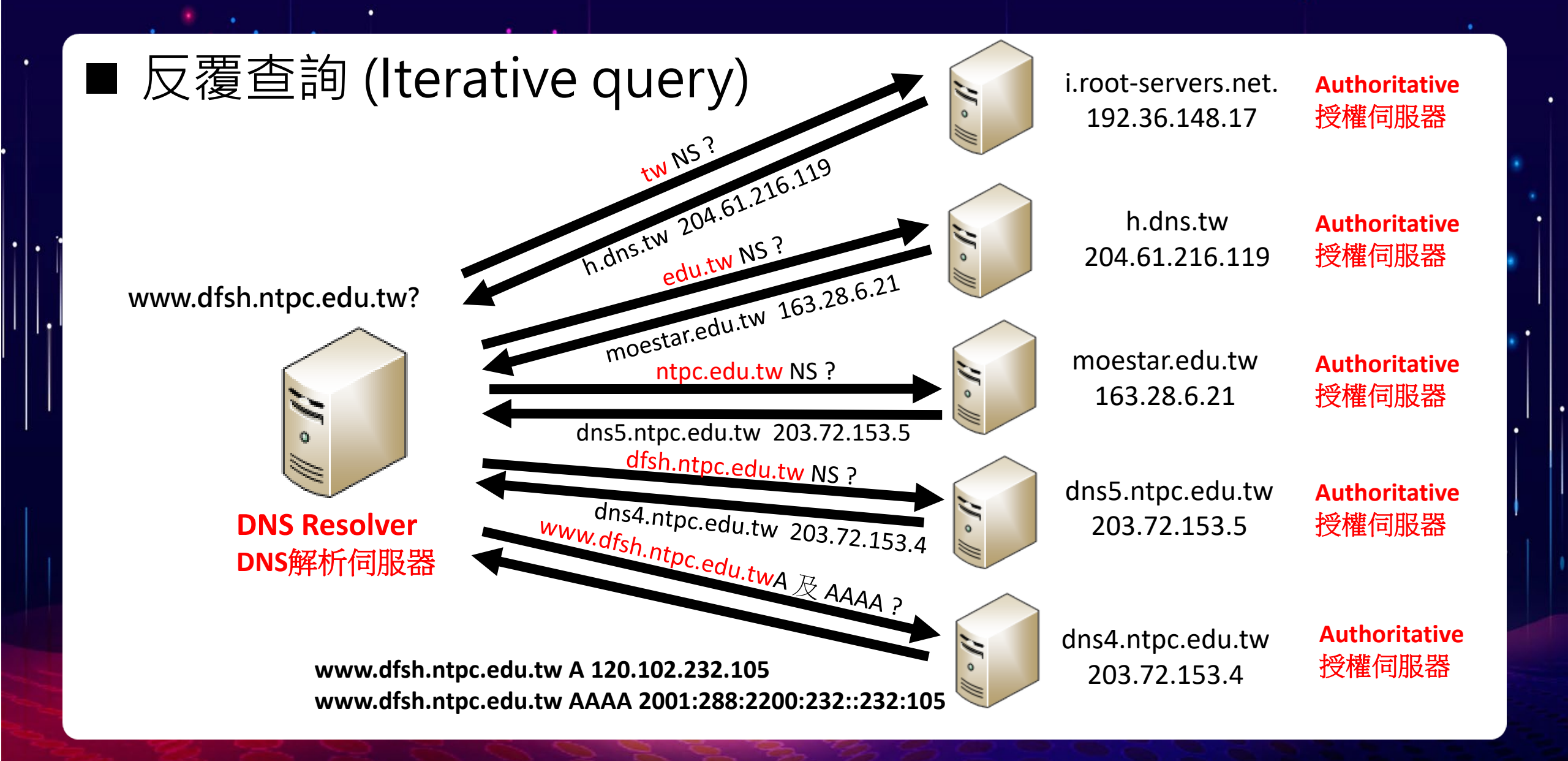

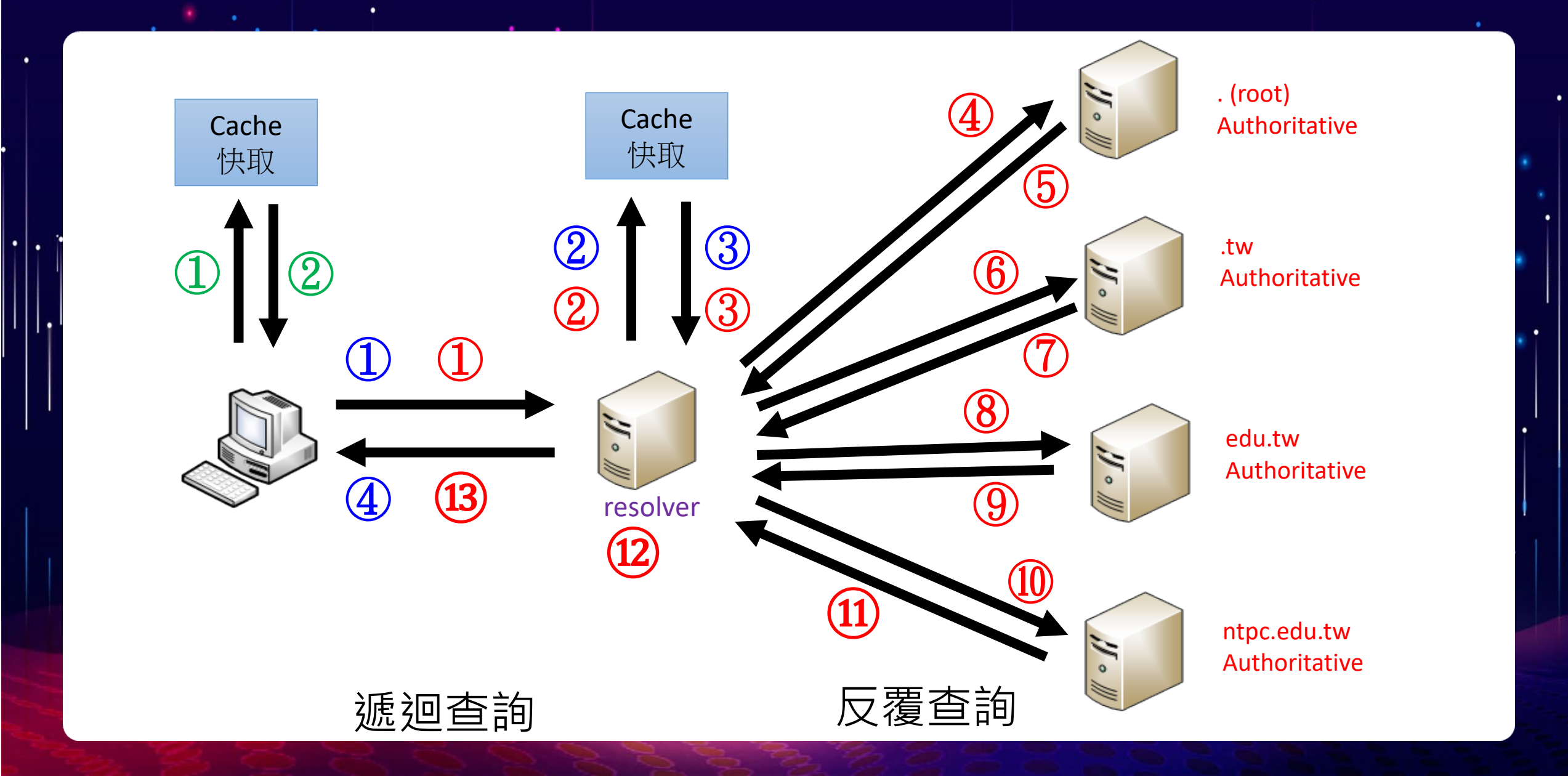

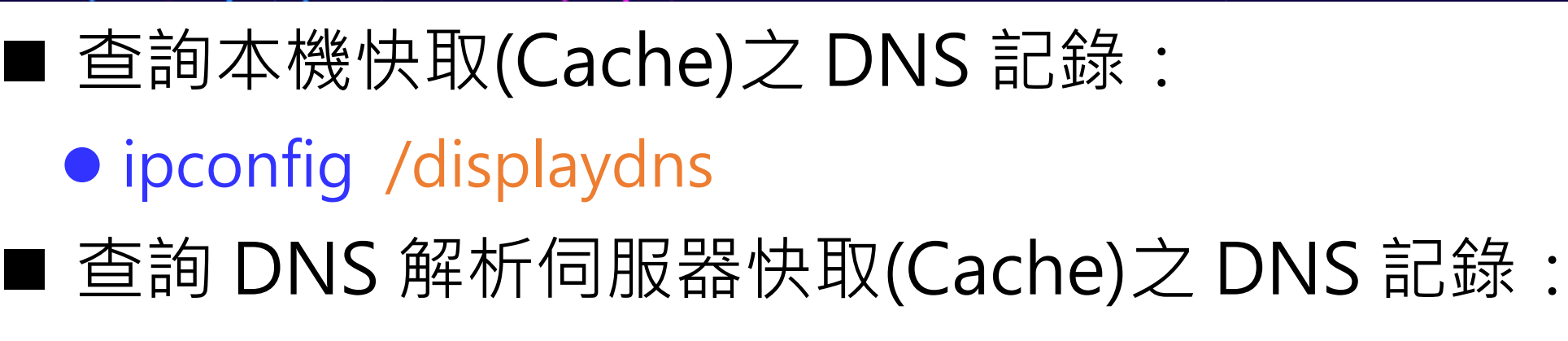

- nslookup -debug FQDN
- 清除本機快取(Cache)之 DNS 記錄:
  - ipconfig /flushdns

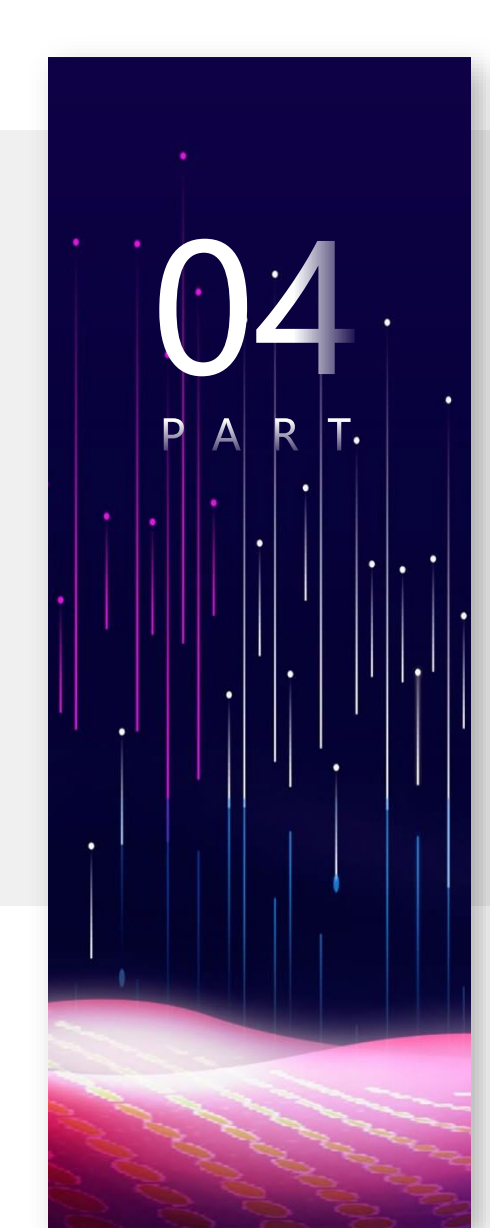

### Episode 4 WebDNS 介紹與實作

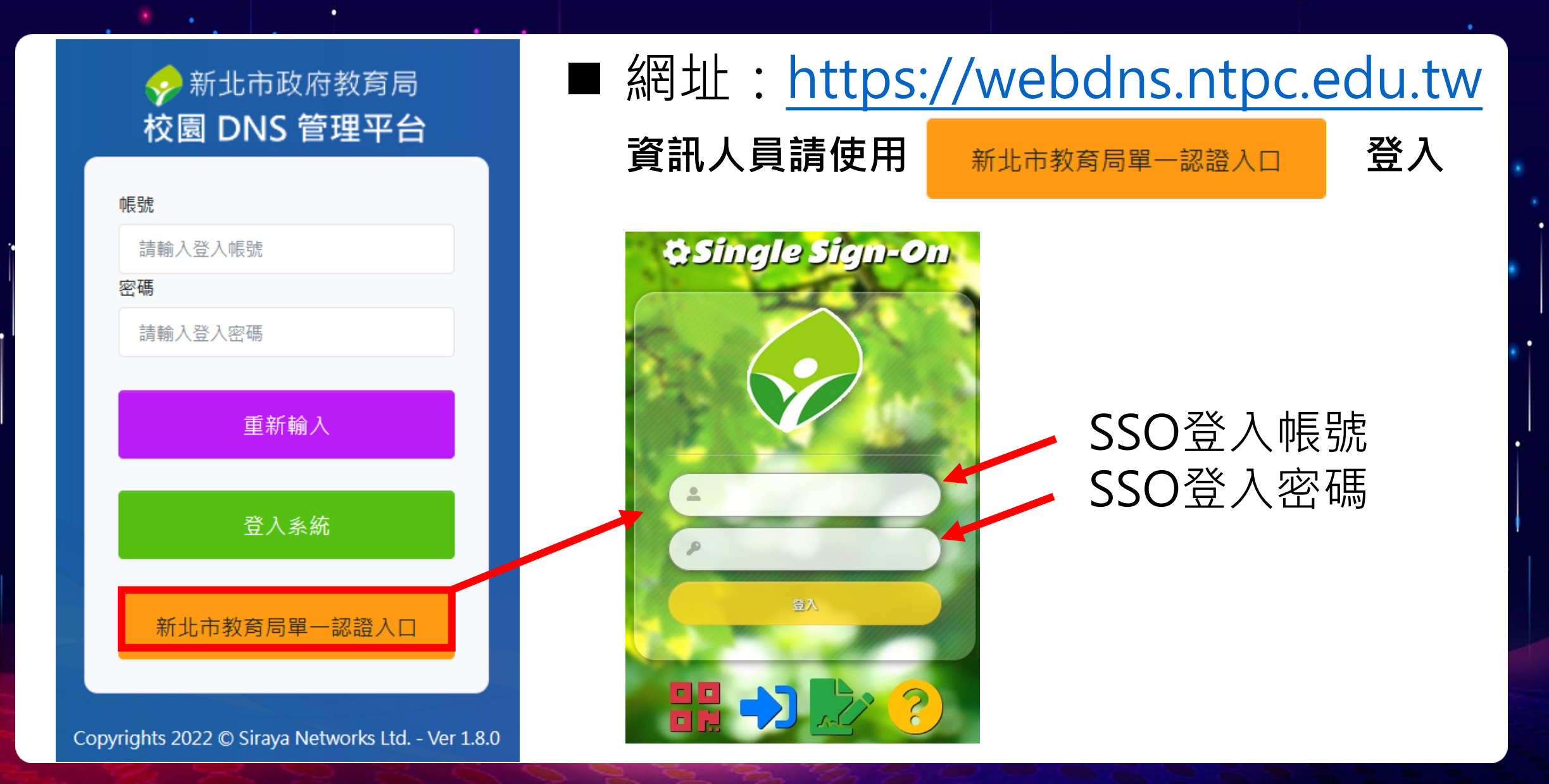

#### ✤新北市政府教育局 校園 DNS 管理平台

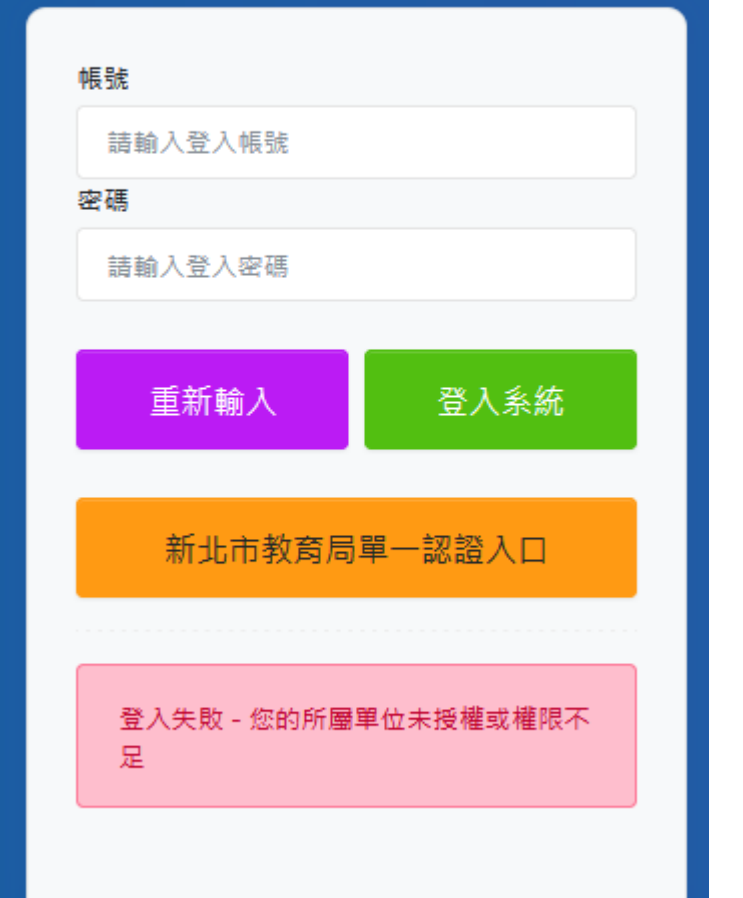

#### Q:如果登入後出現下列錯誤訊息:

登入失敗 - 您的所屬單位未授權或權限不足

#### A:請檢查帳號身份別是否為<mark>資訊組長</mark>

#### ■ Dashboard 為登入後的預設頁面

| ✓ 新北市政府教育局<br>校園 DNS 管理平台 |                   |          |               |             |     |    |    |                      |       | -      |
|---------------------------|-------------------|----------|---------------|-------------|-----|----|----|----------------------|-------|--------|
| Dashboard •               | Dashboard         |          |               |             |     |    |    |                      |       |        |
| DNS 管理                    | 最近 24 小時          | ~        |               |             |     |    |    |                      |       |        |
| 藻作手冊    ◇                 | 操作記錄              |          |               |             |     |    |    |                      |       | ^      |
|                           | 事件                | ¢↑       | 訊息            | ¢↑          | 時間  | ↓↑ | IP | $\downarrow\uparrow$ | 帳號    | ĻΥ     |
|                           |                   |          |               |             | 尚無資 | 野料 |    |                      |       |        |
|                           | 沒有匹配結果            |          |               |             |     |    | Ŀ  | 一頁 下-                | 一頁 每頁 | 15 🜩 筆 |
|                           |                   |          |               |             |     |    |    |                      |       |        |
|                           |                   |          |               |             |     |    |    |                      |       |        |
|                           | Copyrights 2022 © | Sirava N | letworks Ltd. | - Ver 1.8.0 |     |    |    |                      |       |        |

•

•

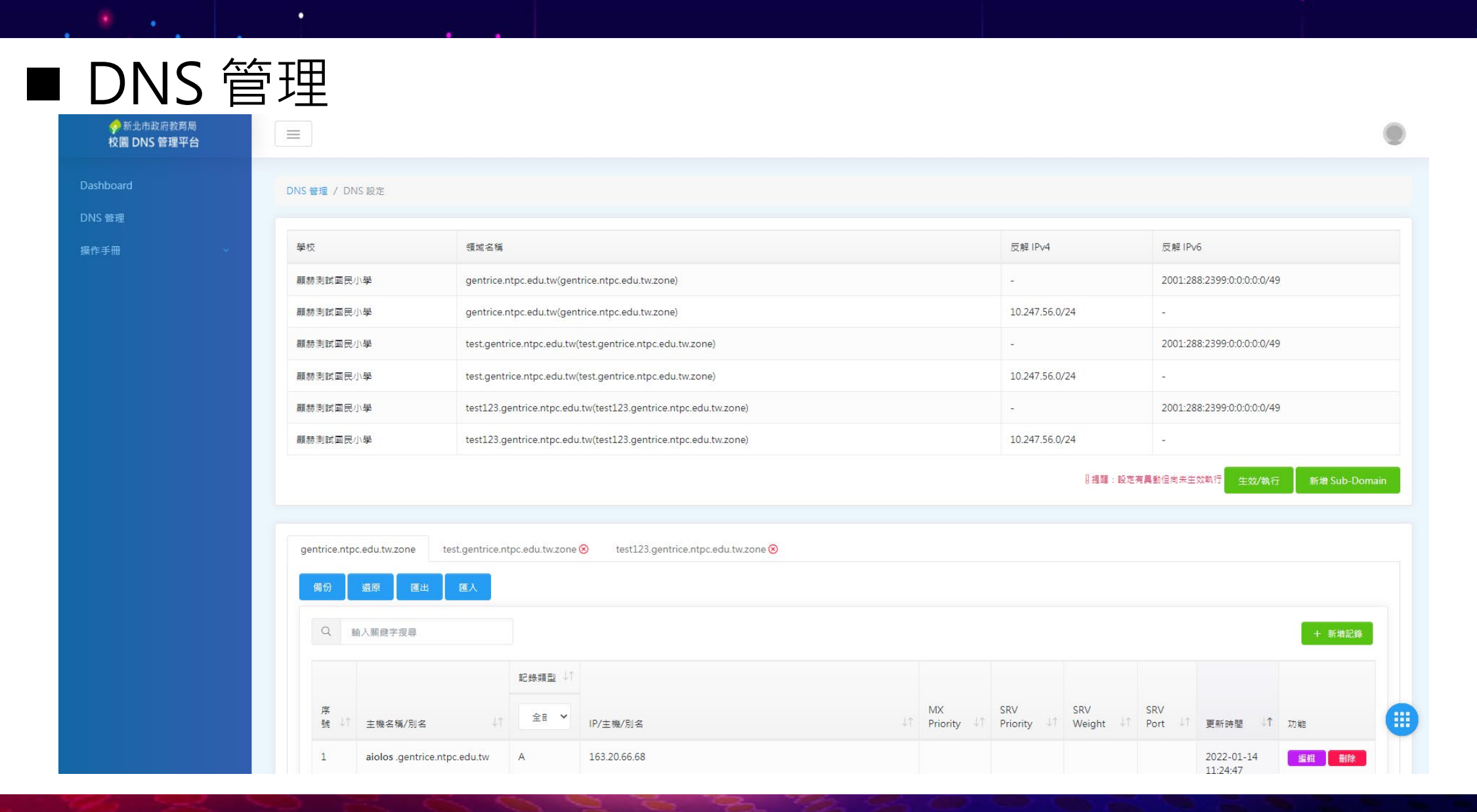

.

#### ■ DNS管理-全域設定

•

全域設定

| TTL                           |
|-------------------------------|
| 863611                        |
| Time-To-Live 每筆記錄存在DNS主機的暫存時間 |
| Organize                      |
| ntpc.edu.tw                   |
| 組織名稱                          |
| Root Mail                     |
| root.ntpc.edu.tw.             |
|                               |

#### ■ DNS全域設定

| Refresh                         |
|---------------------------------|
| 10800                           |
| 更新頻率:與Slave主機更新時間               |
| Retry                           |
| 3600                            |
| 失敗重新嘗試時間:與Slave主機更新失敗,多久再重新更新一次 |
| Expire                          |
| 604800                          |
| 失效時間:與Slave主機更新失敗,多久後便不再嘗試更新    |
| Minimum                         |
| 3600                            |
| 快取時間:當解析結果為不存在的暫存時間             |

#### ■ DNS 管理-新增記錄

| Q         | 輸入關鍵字搜尋                         |             |                   |                    |                  |                |             |                            | 十 新增記錄 |
|-----------|---------------------------------|-------------|-------------------|--------------------|------------------|----------------|-------------|----------------------------|--------|
|           |                                 | 記錄<br>類型 ↓↑ |                   |                    |                  |                |             |                            |        |
| 序<br>號 ↓↑ | 主機名稱/別名 ↓↑                      | ~           | MX<br>Priority ↓↑ | SRV<br>Priority ↓↑ | SRV<br>Weight ↓↑ | SRV<br>Port ↓↑ | IP/主機/別名 ↓↑ | 更新時<br>間   ↓↑              | 功能     |
| 5083      | test.gentrice.ntpc.edu.tw.zone  | A           |                   |                    |                  |                | 10.247      | 2021-12-<br>14<br>19:37:15 | 編輯 删除  |
| 5084      | test.gentrice.ntpc.edu.tw.zone  | AAAA        |                   |                    |                  |                | 2001:288:2  | 2021-12-<br>14<br>19:37:15 | 編輯 删除  |
| 5085      | test3.gentrice.ntpc.edu.tw.zone | A           |                   |                    |                  |                | 118.63      | 2021-12-<br>14<br>19:37:15 | 編輯 删除  |
| 5086      | test4.gentrice.ntpc.edu.tw.zone | A           |                   |                    |                  |                | 10.10.      | 2021-12-<br>14<br>19:37:15 | 編輯 删除  |

#### ■ DNS 管理-新增記錄類型

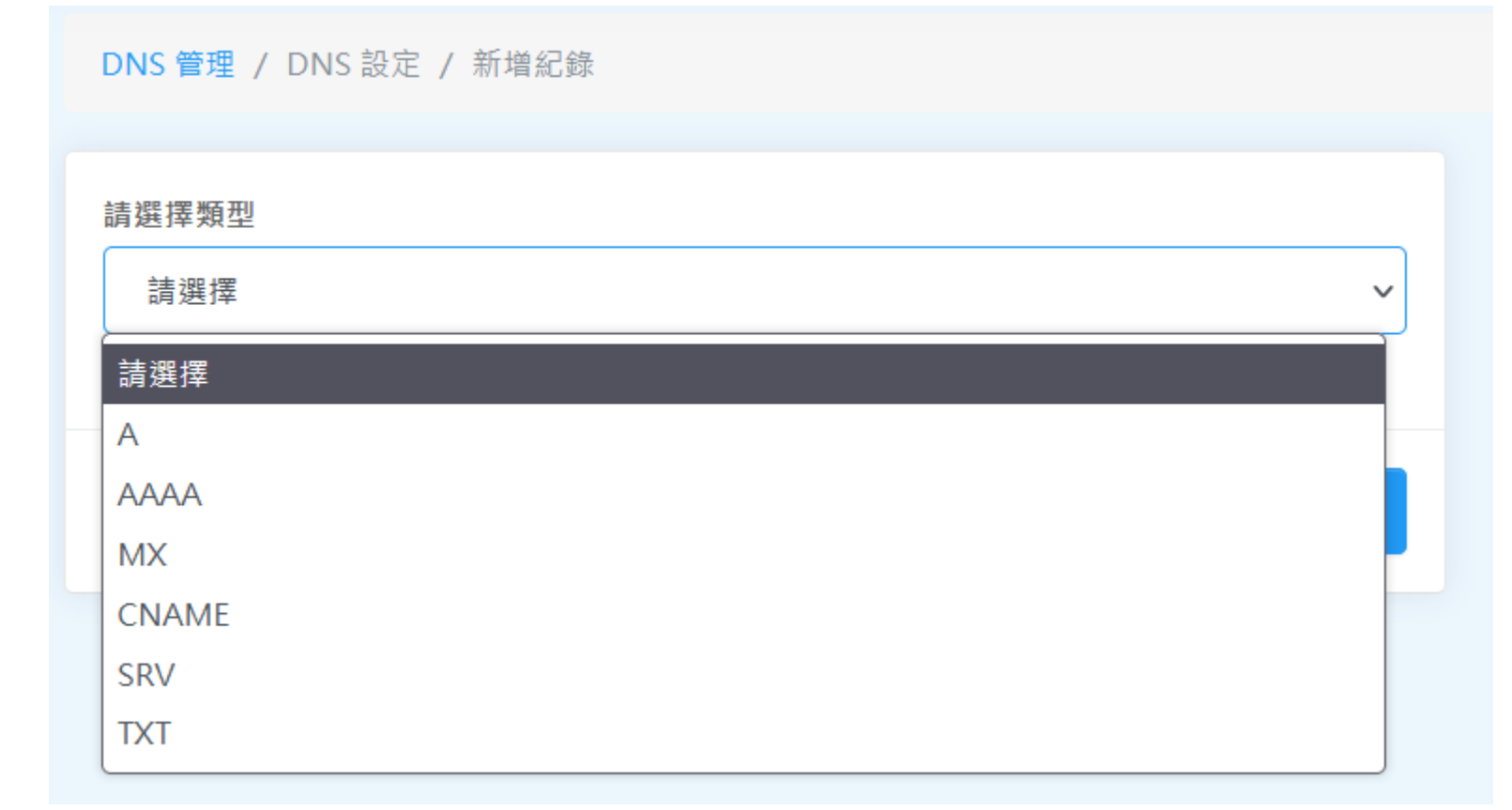

#### ■ DNS 管理-新增A記錄

| DNS 管理 / DNS 設定 / 新增紀錄 |                       |
|------------------------|-----------------------|
| 請選擇類型                  |                       |
| А                      | ~                     |
| 主機名稱/別名                |                       |
| test12                 | .gentrice.ntpc.edu.tw |
| IP                     |                       |
| 192.168.50.10          |                       |
|                        |                       |
|                        | 取洞 脑仔                 |

#### ■ DNS 管理-新增AAAA記錄

| 青選擇類型                     |                       |
|---------------------------|-----------------------|
| AAAA                      | ~                     |
| 主機名稱/別名                   |                       |
| test12                    | .gentrice.ntpc.edu.tw |
| Р                         |                       |
| 2001:288:2399:0:0:0:0:208 |                       |

#### ■ DNS 管理-新增CNAME記錄

| 青選擇類型                     |                       |
|---------------------------|-----------------------|
| CNAME                     | ~                     |
| 主機名稱                      |                       |
| test12                    | .gentrice.ntpc.edu.tw |
| 專導主機名稱                    |                       |
| test.gentrice.ntpc.edu.tw |                       |

#### ■ DNS 管理-新增MX記錄

| DNS 管理 / DNS 設定 / 新増紀錄 |                       |
|------------------------|-----------------------|
| 請選擇類型                  |                       |
| MX                     |                       |
| 主機名稱                   |                       |
| test12                 | .gentrice.ntpc.edu.tw |
| 郵件主機名稱                 |                       |
| ASPMX.L.GOOGLE.COM.    |                       |
| 憂先權                    |                       |
| 1                      |                       |
|                        |                       |

#### ■ DNS 管理-新增SRV記錄

| SRV                 | ~                     |
|---------------------|-----------------------|
| 主機名稱                |                       |
| test12              | .gentrice.ntpc.edu.tw |
| 郵件主機名稱              |                       |
| ASPMX.L.GOOGLE.COM. |                       |
| 優先權                 |                       |
| 10                  |                       |
| 權重                  |                       |
| 10                  |                       |
|                     |                       |
| Port                |                       |

#### ■ DNS 管理-新增TXT記錄

| 青選擇類型  |                       |
|--------|-----------------------|
| ТХТ    | ~                     |
| 主機名稱   |                       |
| test12 | .gentrice.ntpc.edu.tw |
|        |                       |
|        |                       |

#### ■ DNS 管理-TXT記錄-SPF工具

| DNS 管理 / DNS 設定 / 新增紀錄 |                       |
|------------------------|-----------------------|
| 請選擇類型                  |                       |
| TXT                    | ~                     |
| 主機名稱                   |                       |
| test12                 | .gentrice.ntpc.edu.tw |
| TXT字串 SPF 工具           |                       |
| ★ 不得為空值                |                       |
|                        | 取消儲存                  |

#### ■ DNS 管理-TXT記錄-SPF工具

| SPF 工具                                         | ×  | SPF 條件設定      接受寄件者不在 SPF 記錄中的郵件,但將這些郵件標示為可疑郵件 (~all) |
|------------------------------------------------|----|-------------------------------------------------------|
| 允許gentrice.ntpc.edu.tw的 IP 發送電子郵件              |    | ● 不接受寄件者不在 SPF 記錄中的郵件 (-all)                          |
| ○ 是 <b>○</b> 否                                 |    | ○ 不表態(?all)                                           |
| 允許gentrice.ntpc.edu.tw的 MX 紀錄伺服器發送電子郵件<br>○ 是  |    | 查看SPF設定內容                                             |
| 允許任何gentrice.ntpc.edu.tw結尾的主機發送電子郵件<br>○ 是 ○ 否 |    |                                                       |
| 其他發信 IPv4 位址或網段 新增                             |    |                                                       |
|                                                | 刪除 |                                                       |
| 其他發信 IPv6 位址或網段 新增                             |    | 取消送出                                                  |
|                                                | 刪除 |                                                       |
| 其他發信網域 新增                                      |    |                                                       |
|                                                | 刪除 |                                                       |
| 第三方電子郵件寄件者 新增                                  |    |                                                       |
|                                                | 刪除 |                                                       |

•

| NS 管理-TX               | T記錄-        | SPF工具          |                           |
|------------------------|-------------|----------------|---------------------------|
| DNS 管理 / DNS 設定 / 新    | 増紀錄         |                |                           |
| 吉避摆類刑                  |             |                |                           |
| TXT                    |             |                | ~                         |
| 主機名稱                   |             |                |                           |
| test12                 |             |                | .gentrice.ntpc.edu.tw     |
| TXT字串 SPF 工具           |             |                |                           |
| v=spf1 ip4:192.16 Lipe | 5:2001:288: | ) a:test123.ge | entrice.ntpc.edu.tw inclu |
|                        |             |                | 取消儲存                      |

#### ■ DNS 管理-生效/執行

● DNS設定頁面有異動時,需透過生效/執行確認執行

DNS 管理 / DNS 設定

|          |                                                           |                | 動行 生动/劫行           | 新博 Sub-Domain |
|----------|-----------------------------------------------------------|----------------|--------------------|---------------|
| 顯赫測試國民小學 | test.gentrice.ntpc.edu.tw(test.gentrice.ntpc.edu.tw.zone) | -              | 2001:288:2399:0:0: | 0:0:0/48      |
| 顯赫測試國民小學 | test.gentrice.ntpc.edu.tw(test.gentrice.ntpc.edu.tw.zone) | 10.247.56.0/24 | -                  |               |
| 顯赫測試國民小學 | gentrice.ntpc.edu.tw(gentrice.ntpc.edu.tw.zone)           | -              | 2001:288:2399:0:0: | 0:0:0/48      |
| 顯赫測試國民小學 | gentrice.ntpc.edu.tw(gentrice.ntpc.edu.tw.zone)           | 10.247.56.0/24 | -                  |               |
| 學校       | 領域名稱                                                      | 反解 IPv4        | 反解 IPv6            |               |

#### ■ DNS 管理

#### ● 編輯紀錄

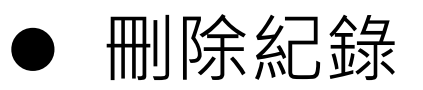

| Q 輸入  | 關鍵字授尋                        |      |    |             |                |                                   |                                 |                               |                     | + 新増記錄 |
|-------|------------------------------|------|----|-------------|----------------|-----------------------------------|---------------------------------|-------------------------------|---------------------|--------|
|       |                              | 記錄類型 | ψî |             |                |                                   |                                 |                               |                     |        |
| 序號 ↓↑ | 主機名稱/別名                      | 全部   | ~  | IP/主機/別名 ↓↑ | MX Priority ↓↑ | SRV Priority $\downarrow\uparrow$ | SRV Weight $\downarrow\uparrow$ | SRV Port $\downarrow\uparrow$ | 更新時間 ↓↑             | 功能     |
| 9     | test12 .gentrice.ntpc.edu.tw | A    |    | 10000       |                |                                   |                                 |                               | 2022-01-13 17:36:09 | 編輯     |
| 8     | gentrice.ntpc.edu.tw         | A    |    | 0.000       |                |                                   |                                 |                               | 2021-12-27 09:37:20 | 編輯 删除  |
| 1     | test .gentrice.ntpc.edu.tw   | A    |    | 100010-000  |                |                                   |                                 |                               | 2021-12-24 13:39:44 | 編輯 删除  |
| 2     | test3 centrice ntnc edu tw   | ΔΔΔΔ |    |             |                |                                   |                                 |                               | 2021-12-24 13:39:44 |        |

### ■ DNS 管理

- 新增Sub-Domain
- 刪除Sub-Domain
- 備份設定
- 還原設定
- 匯出設定

#### ● 匯入設定

#### ■請依需求調整 TTL 值:

- 建議 60 ~ 300
- 測試新增以下記錄,並查詢是否正確:

| 名稱        | 類型    | 内容                                      |                                |  |  |  |
|-----------|-------|-----------------------------------------|--------------------------------|--|--|--|
| 2022test  | А     | 1.2.3.4                                 |                                |  |  |  |
| 2022test  | AAAA  | 1111:2222:3333:4444:5555:6666:7777:8888 |                                |  |  |  |
| cnametest | CNAME | 2022test                                |                                |  |  |  |
| mxtest    | MX    | 1                                       | 2022test                       |  |  |  |
| mxtest    | ТХТ   | v=spf:                                  | 1 include:_spf.google.com ~all |  |  |  |

- 測試查詢指令:
  - nslookup -q=a 2022test.DOMAIN\_NAME
  - nslookup -q=aaaa 2022test.DOMAIN\_NAME
  - nslookup -q=cname cnametest.DOMAIN\_NAME
  - nslookup cnametest.DOMAIN\_NAME
  - nslookup -q=mx mxtest.DOMAIN\_NAME
  - nslookup -q=txt mxtest.DOMAIN\_NAME

#### ■ 請刪除測試用記錄

#### • 合 • • БIJ. • ľ • • • . • . • •

0

•

•

•

•

.

•

٠

٠

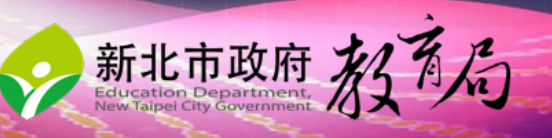

٠